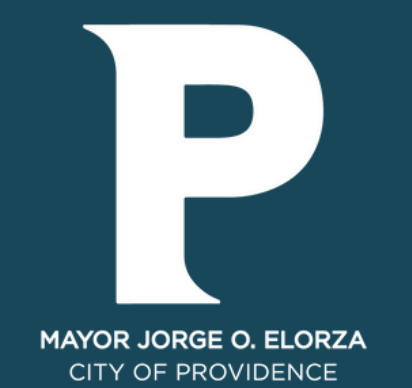

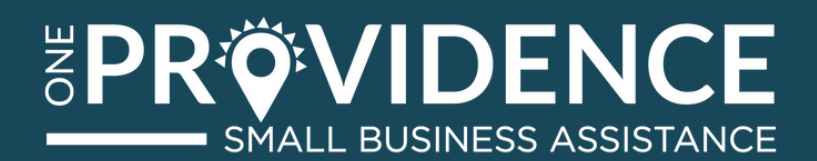

# ACCESS GUIDE

XOYITA RESTAURANT

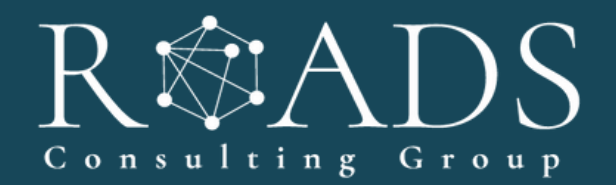

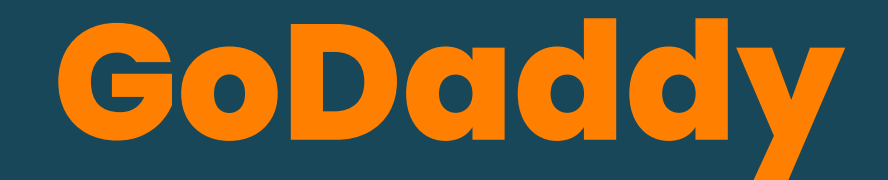

### username:granizadasxoyita207@gmail.com password: Xoyita2022

GoDaddy is the hosting and domain service provider. Here you will find everything you need to set up your website. To access your GoDaddy account follow the steps below.

### **STEP 01:** log in to <u>GoDaddy</u>

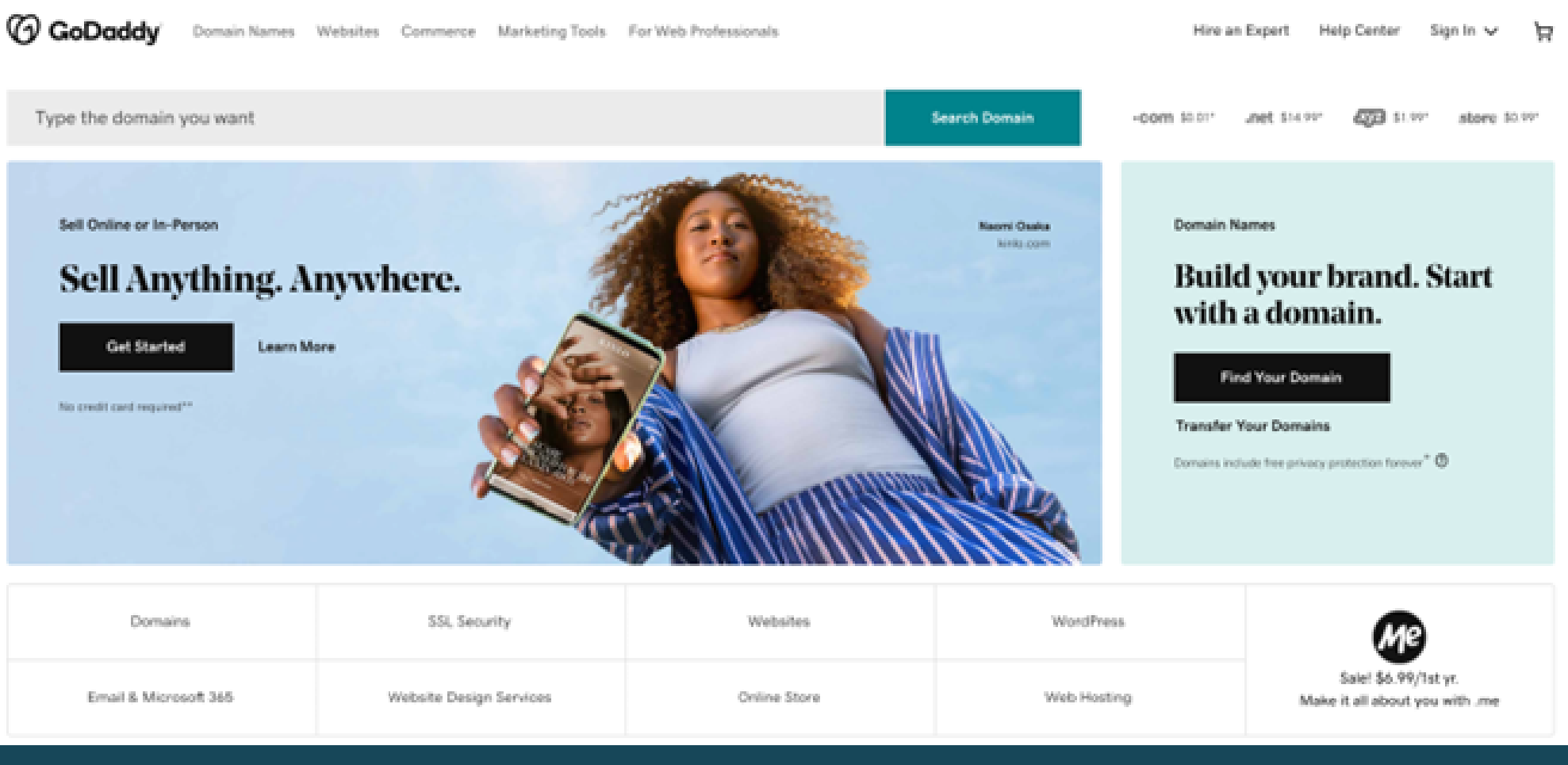

# GoDaddy

### username:granizadasxoyita207@gmail.com password: Xoyita2022

**STEP 02:** When you login to your GoDaddy account, you will be taken to the dashboard called **"My Products"** where you will find all the products you have purchased from GoDaddy such as **Domains**, **Hosting**, **WordPress Hosting**, **Emails**, **SSL Certificates**, **Website Security**, etc.

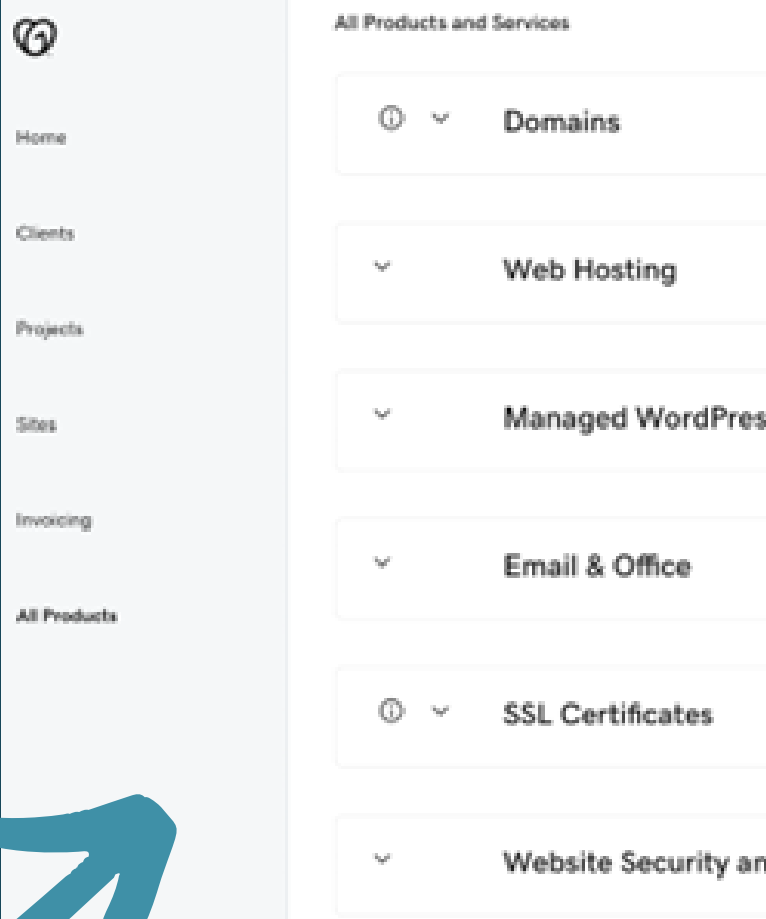

| Manage All ->            |  |
|--------------------------|--|
| SS Manage All →          |  |
| Manage All -+            |  |
| Manage Al -+             |  |
| nd Backups Manage All -> |  |

## WordPress

username: xoyitarestaurant

WordPress is a web application that allows you to create a web page without the need of previous knowledge in coding. To access WordPress follow these steps.

**STEP 01:** Open a window in your web browser and type the address of your website and add wp-admin at the end. If your domain is contoso.com then the address, you should type in your browser is www.contoso.com/wp-admin.

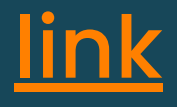

## password: X0yit@Rest2022

| Username or Email Address        |  |
|----------------------------------|--|
| Password                         |  |
|                                  |  |
| Remember Me Log In               |  |
| Lost your password?              |  |
| ← Go to Roads                    |  |
| English (United States) V Change |  |

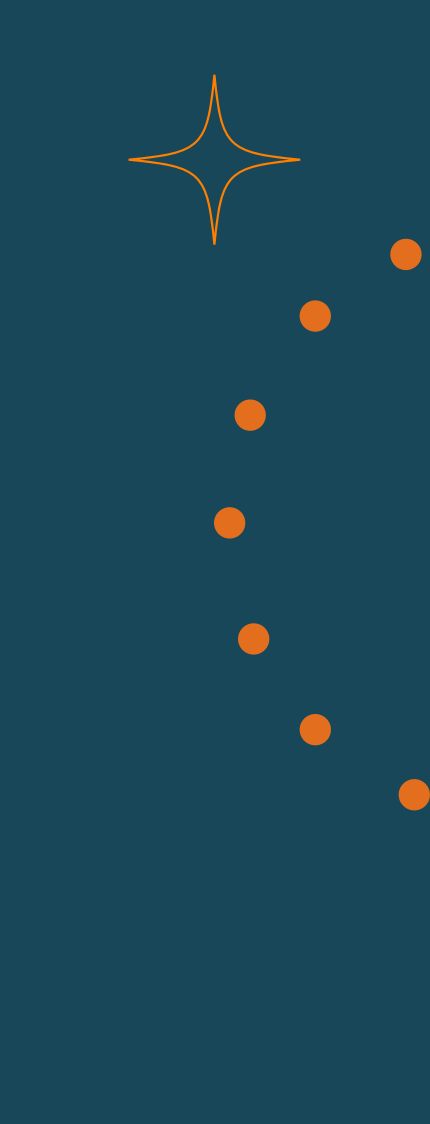

# WordPress

#### username: xoyitarestaurant password: X0yit@Rest2022

**STEP 02:** Enter your username and password to login. **STEP 03:** When you login to your Wordpress account, you will be taken to the dashboard where you will find pages, plugins, settings, blog, post, etc.

(\*\* Replace contoso.com with your domain name)

| C di Mindhulceo C     | 13 🛡 14 🕂 New 🕼 😰 Theme Options Theme Extensions                                     |                                                                                                    | Howdy, admin 📃                        |
|-----------------------|--------------------------------------------------------------------------------------|----------------------------------------------------------------------------------------------------|---------------------------------------|
| Deshboard             | WordPress 6.0 is available! Please update now.                                       |                                                                                                    | Screen Options * Help *               |
| Updates 🛄             | Dashboard                                                                            |                                                                                                    |                                       |
| ,s <sup>a</sup> Posts | Site Health Status $\land$ $\checkmark$ +                                            | Quick Draft ^ V +                                                                                              | 1                                     |
| Q; Media              |                                                                                      | Title                                                                                                    |                                       |
| d <sup>₽</sup> Links  | Your site's health is looking good, but<br>there are still some things you can do to |                                                                                                    |                                       |
| Pages                 | Good improve its performance and security.                                           | Content                                                                                                    | Drag boxes here                       |
| 🛡 Comments 💷          | Take a look at the 4 items on the Site                                               | What's on your mind?                                                                                           |                                       |
| B Enfold Child        | Helden screen.                                                                       |                                                                                                    |                                       |
| Portfolio Items       |                                                                                      |                                                                                                    | i i i                                 |
| 🔲 Ninja Forms         | At a Glance ^ V *                                                                    | Save Draft                                                                                                    | · · · · · · · · · · · · · · · · · · · |
| C Follow-Up           | 📌 62 Posts 🖉 19 Pages                                                                |                                                                                                    |                                       |
| _                     | 1 Comment 1 Comments in moderation                                                   | Your Recent Drafts Yew all drafts                                                                              |                                       |
| WooCommerce           | WordPress 5.9.3 running Enfold Child theme. Update to 6.0                            | [av_section min_height=" min_height_pc="25" min_height_px="500px"                                              |                                       |
| Products              |                                                                                      | paddings'no-padding' margins'aviaTBmargin' custom_margins'Opx'<br>custom_margin_syncs'true' colors'main_color' |                                       |
| all Analytics         | Activity ^ V                                                                         | background='bg_color'                                                                                          |                                       |
| € Marketing           | Recently Published                                                                   | Draft Newsletter July 29, 2020                                                                                 |                                       |
| P Accession           | Jun 11th 2020, 1:28 am Day 57                                                        | mini-fort-size=" fort_color+" color+" av-desktop-hide+" av-medum-                                              |                                       |
| A. Fonts Plunin       | Jun 9th 2020, 5-26 pm Day 56                                                         | hide+" av-small-hide+"                                                                                         |                                       |
| de Rester 🙃           | Jun 6th 2020, 104 am Day 65                                                          | May 13 - Create a World-Class Culture — Even in a Remote World -<br>Robert Glazer April 27, 2020               |                                       |
| gr Plugins 🔤          | Jun 4th 2020, 1:54 am Day 54<br>Jun 2nd 2020, 1:15 am Day 53                         | [ax_section min_heights" min_height_pcs/25' min_height_pss/500ps/                                              |                                       |
| L Users               | and stars stars and stars and                                                        | padding='no-padding' margin='avlu18margin' custom_margin='0px'                                                 |                                       |

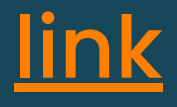

In Wordpress you can make all the changes your website needs.

username: info@xoyitarestaurant.com

To enter the email you must follow the following steps.

**STEP 01:** If your domain is contoso.com you must go to the following link email.contoso.com.

Email

**STEP 02:** Enter your email and password to login.

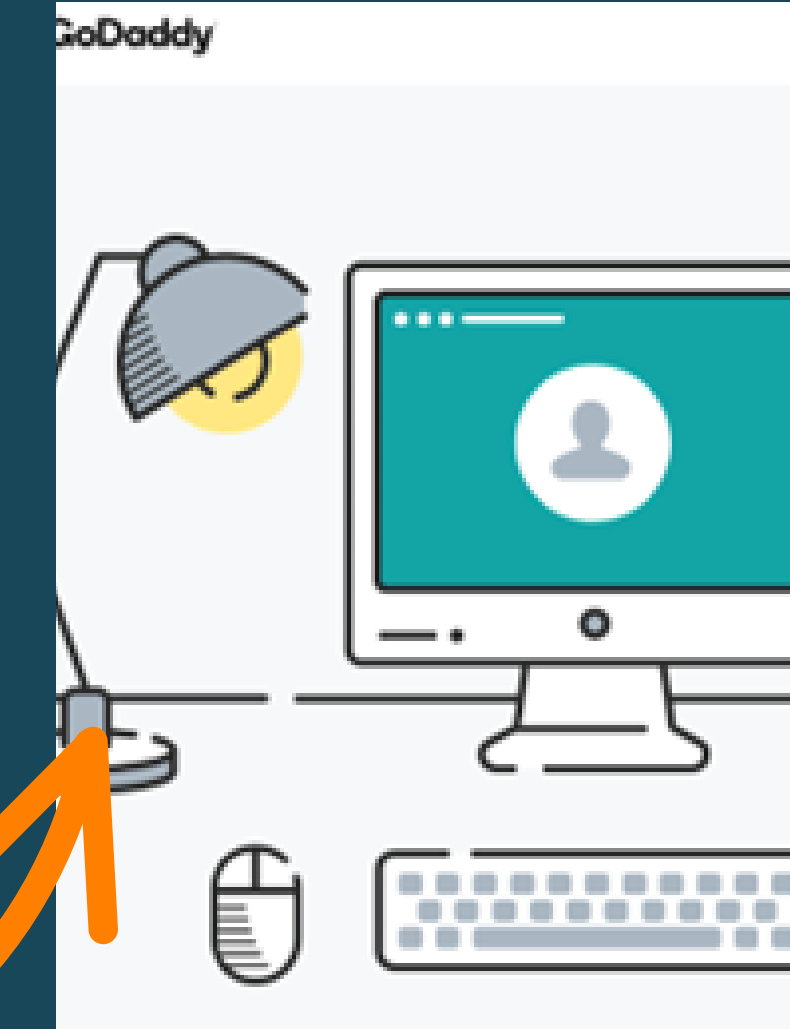

(\*\* Replace contoso.com with your domain name)

#### password: X0y1t@Res2022!

| ิ | Microsoft 365                    |
|---|----------------------------------|
|   | Sign in<br>Into@kalmstrategy.com |
|   | Password * Show                  |
|   | Keep me signed in on this device |
|   | Need to find your, password?     |
| J | Don't have Microsoft 365 email?  |
|   | Cet Started                      |

# **Tutorial Videos**

Below you will find a list of videos that will help you to have the basic knowledge to login to your GoDaddy, domains, Hosting and WordPress account and make the changes you need to your website.

- How to login to GoDaddy account.
- Introduction to domains in GoDaddy.
- What is a domain.
- <u>10 tips for choosing a great domain name.</u>
- How to get a domain and hosting.
- How to install WordPress in Godaddy.

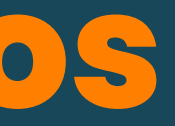

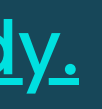

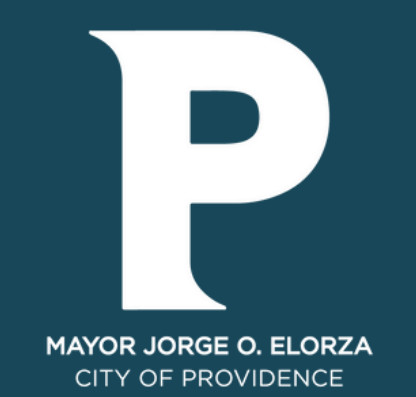

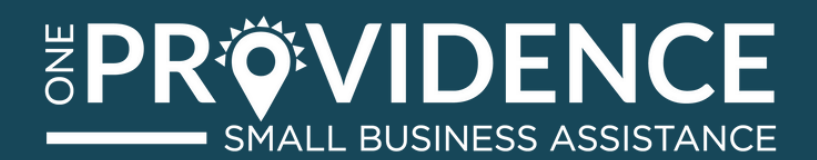

# 

# **CONTACT US!**

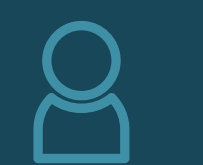

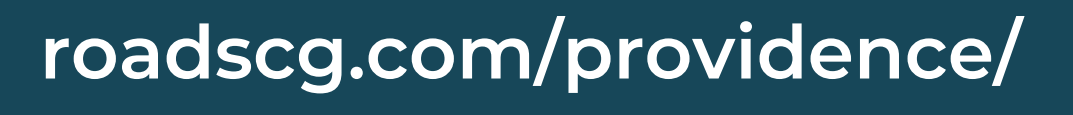

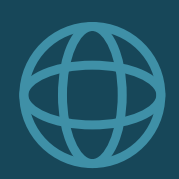

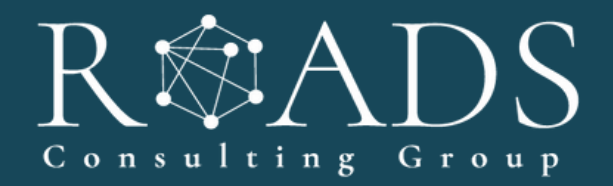

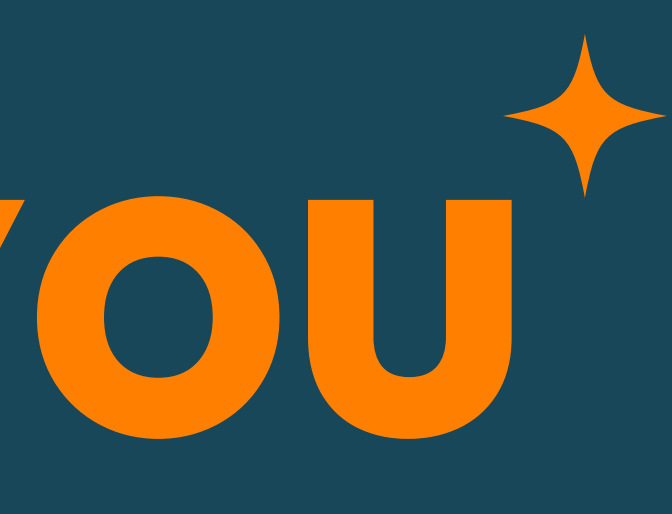

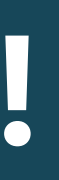

### info@roads.com